## Інструкція для проходження опитування здобувачем

Шановні здобувачі, звертаємо вашу увагу, що опитування, котрі проводяться на сайті <u>KSU 24, є АНОНІМНИМИ.</u> <u>Авторизація в системі не означає, що авторизований користувач буде відображатися у</u> результатах опитування.

## 1. На сайті KSU24 виконайте реєстрацію або авторизацію.

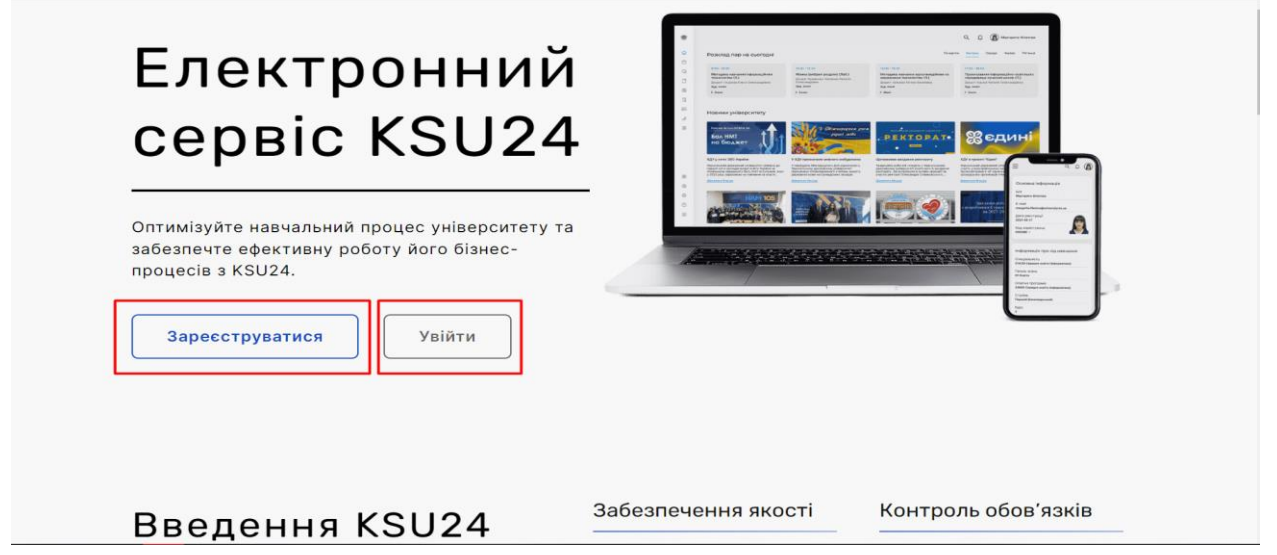

## 2. Якщо у вас є зареєстрований обліковий запис, увійдіть зручним для вас способом:

- 2.1 Авторизація за допомогою логіну та паролю.
- 2.2 Авторизація за допомогою сервісу Google.
- 2.3 Авторизація за допомогою сервісу Microsoft.

| S                                                                                |                                  |
|----------------------------------------------------------------------------------|----------------------------------|
| Увійдіть в свій обліковий запис<br>3 поверненням! Будь ласка, введіть свої дані. |                                  |
| Email                                                                            |                                  |
| Пароль                                                                           |                                  |
| Увійти<br>Або увійдіть за допомогою:                                             |                                  |
| G Google Hicrosoft                                                               |                                  |
|                                                                                  | Умови обробки персональних даних |

3. На головній сторінці наведіть курсор в указаний блок, після чого у вас відкриється меню блоку:

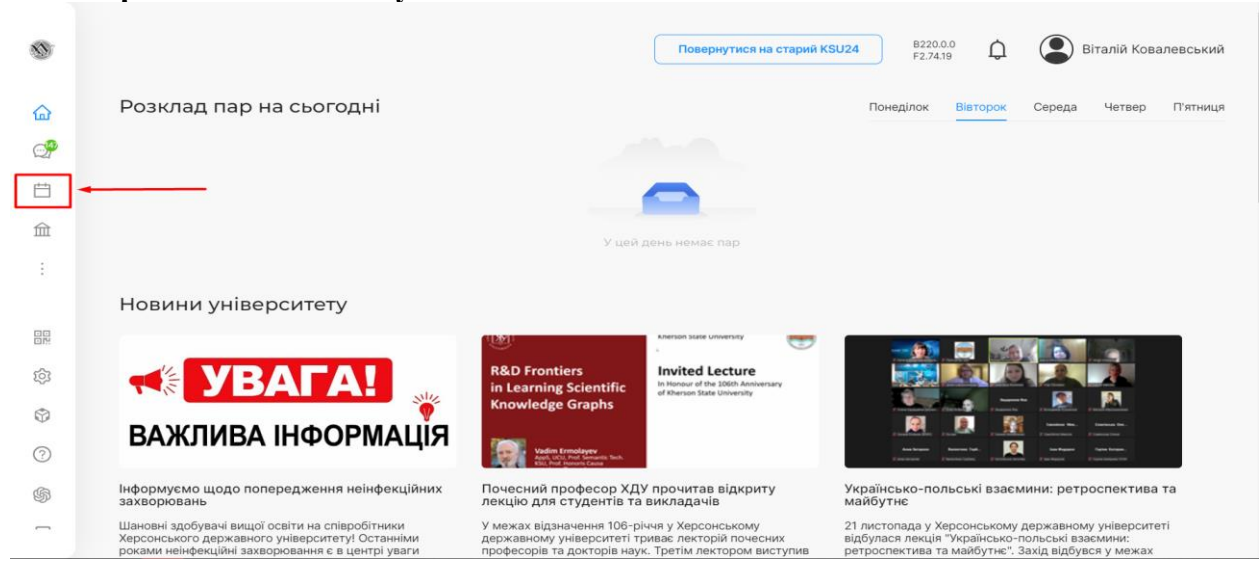

4. У відкритому блоці, натисніть на посилання "Опитування", для того, щоб перейти до вікна усіх активних опитувань.

| 1   |                                                                                                    |                                                                                         | Повернутися на старий KSU2-                                                           | 4 B220.0<br>F2.74.1                                     | ç Ç                                     | Ві                                           | талій Кова                          | певський |
|-----|----------------------------------------------------------------------------------------------------|-----------------------------------------------------------------------------------------|---------------------------------------------------------------------------------------|---------------------------------------------------------|-----------------------------------------|----------------------------------------------|-------------------------------------|----------|
| 습   | Розклад пар на сьогодні                                                                                                    |                                                                                         |                                                                                       | Понеділок                                               | Вівторок                                | Середа                                       | Четвер                              | П'ятниця |
| P   |                                                                                                    |                                                                                         |                                                                                       |                                                         |                                         |                                              |                                     |          |
| Ħ   | Навчальний модуль                                                                                                    |                                                                                         |                                                                                       |                                                         |                                         |                                              |                                     |          |
| 窳   | Beautage                                                                                                    | У цей ,                                                                                 | день немає пар                                                                        |                                                         |                                         |                                              |                                     |          |
| ÷   | Журнал                                                                                                    |                                                                                         |                                                                                       |                                                         |                                         |                                              |                                     |          |
|     | Опитування                                                                                                    |                                                                                         |                                                                                       |                                                         |                                         |                                              |                                     |          |
|     | Залікова книжка                                                                                                    | R&D Frontiers                                                                           |                                                                                       |                                                         |                                         | 6                                            | 9                                   |          |
| 203 |                                                                                                    | in Learning Scientific<br>Knowledge Graphs                                              | In Honour of the 106th Anniversary<br>of Kherson State University                     |                                                         |                                         | -                                            |                                     |          |
| 8   | ВАЖЛИВА ІНФОРМАЦІЯ                                                                                                    |                                                                                         |                                                                                       | . 👰 .                                                   |                                         | i                                            |                                     |          |
| 3   |                                                                                                    | April LCU, And Semantic Inch.<br>Elsi, And Semantic Tech.                               |                                                                                       | ·                                                       |                                         |                                              |                                     |          |
| \$  | Інформуємо щодо попередження неінфекційних<br>захворювань                                                                                               | Почесний професор XД)<br>лекцію для студентів та                                        | у прочитав відкриту У<br>викладачів м                                                 | країнсько-пол<br>айбутнє                                | ьські взаєм                             | иини: ретро                                  | спектива                            | ra       |
| -   | Шановні здобувачі вищої освіти на співробітники<br>Херсонського державного університету! Останніми<br>роками неінфекційні захворювання є в центрі уваги | У межах відзначення 106-рі<br>державному університеті тр<br>професорів та докторів наун | іччя у Херсонському 2<br>риває лекторій почесних ві<br>к. Третім лектором виступив ри | 1 листопада у Хе<br>дбулася лекція '<br>етроспектива та | рсонському<br>Українсько-<br>майбутнє". | державному<br>польські взає<br>Захід відбувс | університет<br>:мини:<br>:я у межах | i        |

5. На сторінці ви побачите усі опитування, що необхідно пройти. Щоб пройти опитування, натисніть на кнопку "Пройти опитування".

| Абітурієнт / <b>Студент</b> |               | Повернутися на старий КS   | U24 | B220.0.0<br>F2.74.19 | <b>Ç</b> (  | Stud      | ent Student |
|-----------------------------|---------------|----------------------------|-----|----------------------|-------------|-----------|-------------|
| Опитування для              | я Вас         |                            |     |                      |             |           |             |
| Назва                       | Короткий опис | Кількість дозволених спроб |     |                      |             |           |             |
| Test Survey                 | Test Survey   | 1                          |     |                      | Тройти опит | ування    | ]           |
| Test Survey                 | Test Survey   | 1                          |     |                      | Іройти опит | ування    |             |
|                             |               |                            |     |                      | Bc          | њого: 2 < | 1 >         |

## 6. Проходження опитування.

6.1 Уважно прочитайте поставлене до вас запитання, та дайте на нього відповідь.

| 1. Test Survey *                  |  |  |
|-----------------------------------|--|--|
| Test Survey                       |  |  |
| Test Survey 1                     |  |  |
| Test Survey 2                     |  |  |
| <ul> <li>Test Survey 3</li> </ul> |  |  |
|                                   |  |  |
|                                   |  |  |
|                                   |  |  |
|                                   |  |  |
|                                   |  |  |
| 2. Test Survey                    |  |  |
| Test Survey                       |  |  |
|                                   |  |  |
| Ваша відповідь                    |  |  |
|                                   |  |  |
|                                   |  |  |
|                                   |  |  |
|                                   |  |  |

6.2 Якщо ви пропустити одне із питань, то при надіслані опитування отримаєте повідомлення з помилкою.

|                                                                         | 😣 Заповніть усі обов'язкові поля | > |
|-------------------------------------------------------------------------|----------------------------------|---|
| 1. Test Survey *                                                        |                                  |   |
| Test Survey                                                             |                                  |   |
| Test Survey                                                             |                                  |   |
| Test Survey                                                             |                                  |   |
| О Test Survey<br>Обов'язкове поле!                                      |                                  |   |
|                                                                         |                                  |   |
|                                                                         |                                  |   |
|                                                                         |                                  |   |
|                                                                         |                                  |   |
| 2. Test Survey *                                                        |                                  |   |
| 2. Test Survey *<br>Test Survey                                         |                                  |   |
| 2. Test Survey *<br>Test Survey<br>Ваша відповідь                       |                                  |   |
| 2. Test Survey *<br>Test Survey<br>Bawa Bianobias<br>Ofoor'saxobe none! |                                  |   |
| 2. Test Survey *<br>Test Survey<br>Ваша відповідь<br>Обод'язкове поле!  |                                  |   |
| 2. Test Survey *<br>Test Survey<br>Ваша відповідь<br>Обов'язкове поле!  |                                  |   |

6.3 При успішному проходженні опитування, ви отримаєте таке повідомлення:

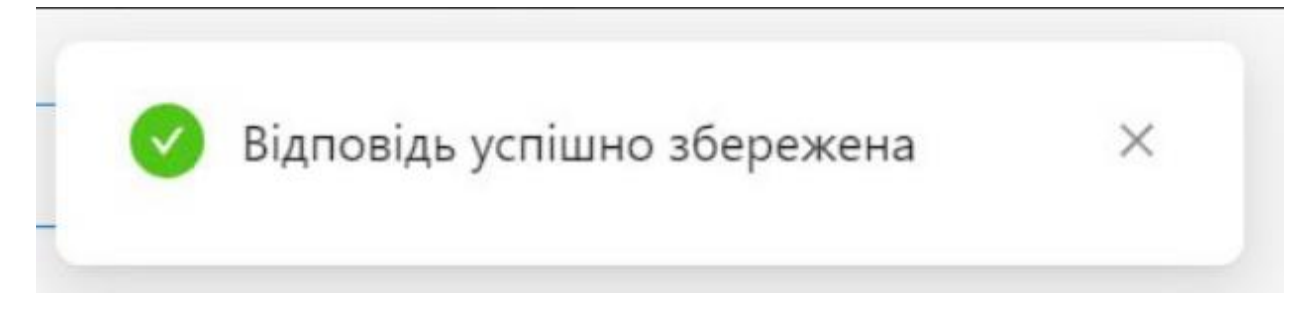